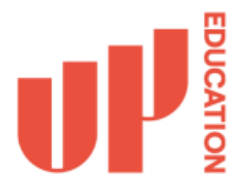

Setting up email on your phone comes with two recommendations.

- 1. It is set up on your company provided iPhone (if you are supplied one for your job role)
- 2. The email app used to access your email is Outlook.

Please follow the steps below to configure email on your phone.

Step 1: Download the Outlook app from the Apple App Store

| 6:13                                                                                                    |                                                                                                    | all 🕆 🗉                                                 |
|----------------------------------------------------------------------------------------------------|----------------------------------------------------------------------------------------------------|---------------------------------------------------------|
| Q outlook                                                                                                    |                                                                                                    | S Cance                                                 |
| Micro<br>Secure                                                                                                    | soft Outlook<br>Email, Calendar & Files<br>★★ 85K                                                                                                    | GET<br>In-Add Purchas                                   |
| Do more                                                                                                    | Reply on the go                                                                                                    | Find everything                                         |
| en en en en en en en en en en en en en e                                                                                                    | ter                                                                                                    | Search<br>A Louis Longer, Day (2000)                    |
| Searce Writes The Searce Searce       | El caracterización de la construcción de la construcción de la co |                                                         |
| A Bartan Pri su<br>andre Thean B<br>Ri - aphendel til der process fran                                                                                                    | Color-Statiogen     Color-Statiogen     Color-Statiogen     Color-Station     Color-Station     C |                                                         |
| The second second second second second second second second second second second second second second second se                                                                                                    |                                                                                                    |                                                         |
| Control Control Contro | Concentration Concentration                                                                                                    | Residuel & Sort Files 1 Interview Concerning Concerning |

Step 2: Input your UP Education primary work email address and click Add Account

| 6:14                 |                                 |  |
|----------------------|---------------------------------|--|
| App Store            |                                 |  |
| Add Account          |                                 |  |
| Enter you            | r work or personal email        |  |
| Email Address        |                                 |  |
|                      | Add Account                     |  |
| Cre                  | ate New Account                 |  |
| ©©<br>⊙X Sign in usi | ng the QR code on your computer |  |
|                      | Privacy & Cookies               |  |
|                      |                                 |  |

Step 3: Enter in your UP-Education account password and click Sign in

| 6:15<br>◀ App Store          | all 🗢 🕞          |  |  |
|------------------------------|------------------|--|--|
| <                            | Not Office 365 ? |  |  |
| UL BOOM                      |                  |  |  |
| @up.education                |                  |  |  |
| Enter password               |                  |  |  |
| •••••                        |                  |  |  |
| Forgot my password           |                  |  |  |
| Sign in with another account |                  |  |  |
|                              | Sign in          |  |  |
|                              |                  |  |  |
| $\sim$ $\sim$                | Done             |  |  |
|                              |                  |  |  |

**Step 4:** If you have set up 2 Factor Authentication on your work login account, then you will receive a message on your phone to your MS Authenticator app. Once you receive the message on your phone, approve the sign-in.

If for some reason your MS Authenticator app is not working on your phone, then you can select I can't use my Microsoft Authenticator app right now can select the option to text your phone with a code or ring your phone instead.

If you haven't set up 2 Factor Authentication yet on you work login, then please follow the instructions Setting up 2FA under the Getting Started section of this website.

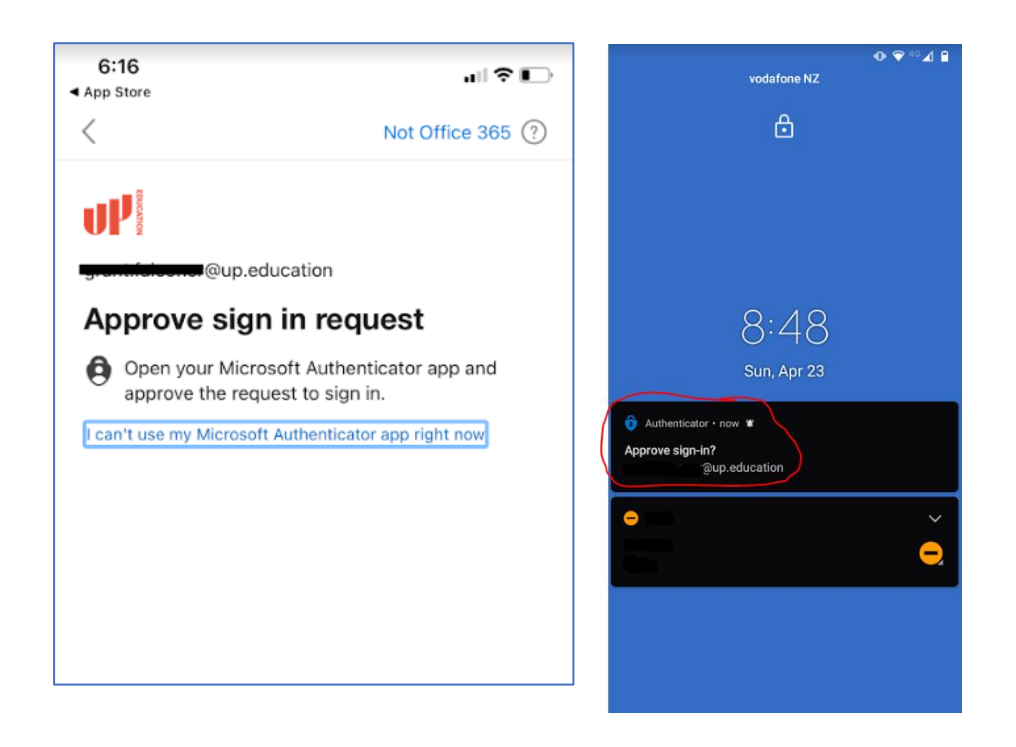

Step 5: If you receive this message then select Maybe Later

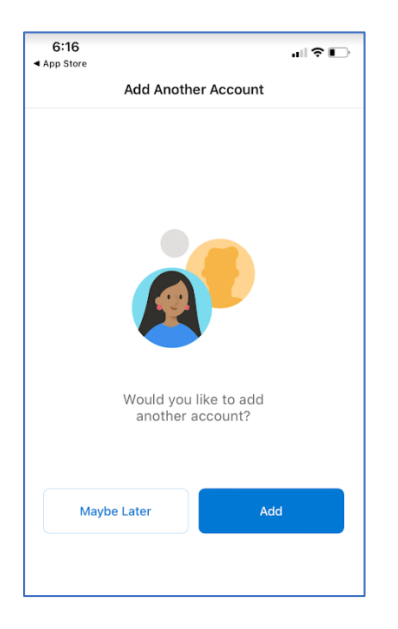

Outlook should now be set up on your phone.

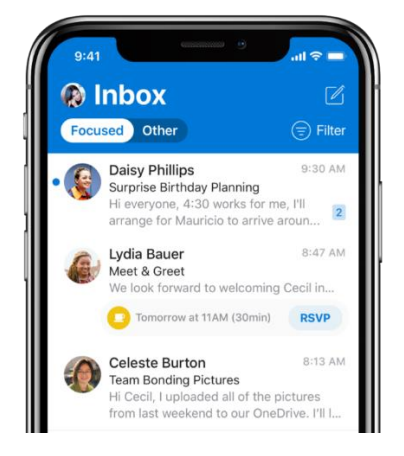